| Ľ |  |
|---|--|

| Berliner LUSD                                                                                                    |                                                                                                    |                 |               |
|----------------------------------------------------------------------------------------------------|----------------------------------------------------------------------------------------------------|-----------------|---------------|
| Beschreibung Anleitung                                                                                                    |                                                                                                    | Schulungsmodule |               |
| Zweck                                                                                                    | Die Schulstammdaten Ihrer Schule<br>ansehen und die Angaben zu Ihrem<br>Ganztagsangebot bearbeiten |                 |               |
| B9 Schulbasisdaten -<br>Schulstammdaten                                                                                                    |                                                                                                    |                 |               |
|                                                                                                    |                                                                                                    | Basis           | Aufbau        |
|                                                                                                    |                                                                                                    | Spezial         | IT-Sicherheit |
|                                                                                                    |                                                                                                    |                 |               |
| Das vorliegende Dokument richtet sich an alle anwendende Personen<br>der Berliner Lehrkräfte-, Unterrichts-, Schuldatenbank (Berliner LUSD),<br>die noch keine oder nur wenig Erfahrungen in der praktischen Arbeit mit<br>der Berliner LUSD haben. |                                                                                                    |                 |               |
| Es ersetzt nicht die entsprechende Berliner LUSD Schulung über die VAk (Verwaltungsakademie Berlin).                                                                                                    |                                                                                                    |                 |               |

Stand: 25.09.2023 – B9 Schulbasisdaten - Schulstammdaten

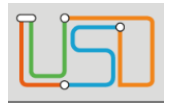

| Inhalt                                    |   |
|-------------------------------------------|---|
| Allgemeine Hinweise                       | 1 |
| Abbildungen                               | 1 |
| Symbole                                   | 1 |
| Typografische Konventionen                | 2 |
| Grundsätzliches                           | 2 |
| Schulstammdaten Ihrer Schule ansehen      | 3 |
| Daten zu Ihrem Ganztagsangebot bearbeiten | 4 |

Stand: 25.09.2023 – B9 Schulbasisdaten - Schulstammdaten

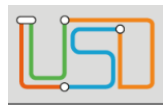

1

### **Allgemeine Hinweise**

Alle verwendeten Personennamen und Leistungsdaten sind anonymisiert. Tatsächliche Übereinstimmungen sind zufällig und nicht beabsichtigt. Die Bildschirm-Ausschnitte dienen lediglich der allgemeinen Darstellung des Sachverhalts und können in Inhalt und Schulform von den Benutzenden der Berliner LUSD verwendeten Daten abweichen.

#### Abbildungen

Die in dieser Anleitung abgebildeten Symbole und Schaltflächen sind in der Berliner LUSD mit unterschiedlichen Farben unterlegt. Die Funktion der Symbole und Schaltflächen ist jedoch immer gleich. Die Farbe orientiert sich an dem Bereich in dem man sich befindet.

| Symbole |                                                                                  |
|---------|----------------------------------------------------------------------------------|
|         | Besondere Information zur Programmbedienung                                      |
| !       | Ausdrücklicher Hinweis bei Aktionen, die unerwünschte<br>Wirkungen haben können. |
|         | Hinweis auf Einträge in der Aufgabenliste                                        |
| TIPP    | Tipp, wie Ihre Arbeit erleichtert werden kann                                    |
| 2       | Hinweis auf die Online-Hilfe                                                     |

Stand: 25.09.2023 – B9 Schulbasisdaten - Schulstammdaten

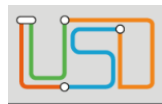

| Senatsverwaltung<br>für Bildung, Jugend<br>und Familie | BERLIN | X |
|--------------------------------------------------------|--------|---|
|--------------------------------------------------------|--------|---|

## Typografische Konventionen

| Fettschrift        | Vom Programm vorgegebene Bezeichnungen für Schaltflächen, Dialogfenster etc. |  |  |
|--------------------|------------------------------------------------------------------------------|--|--|
| Kursivschrift      | Vom Anwender eingegebene/gewählte Werte                                      |  |  |
| KAPITÄLCHEN        | Menüs bzw. Menüpunkte und Pfadangaben                                        |  |  |
| Blau unterstrichen | Verweis (Link)                                                               |  |  |
| Blau hervorgehoben | Bezeichnung von Bereichen in Tabellen                                        |  |  |
| Rot hervorgehoben  | Bezeichnung von Registern                                                    |  |  |
| Grün hervorgehoben | Kennzeichnung von Informationen                                              |  |  |
|                    |                                                                              |  |  |

### Grundsätzliches

Die Ebene **SCHULE** enthält grundlegende Daten zur Schule selbst als auch Informationen zum Personal der Schule, dem Schulumfeld und der Benutzerverwaltung für die Berliner LUSD-Module. Auf diese Daten wird in den anderen Arbeitsbereichen zum Teil zurückgegriffen. **SCHULE** stellt die Basis des Arbeitens mit der Datenbank dar.

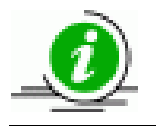

In der Anleitung S9 **Dienstzuordnung und Einwilligung zur Datenübermittlung an Lernplattformen pflegen** können Sie die Einwilligungen aktualisieren.

Stand: 25.09.2023 – B9 Schulbasisdaten - Schulstammdaten

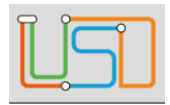

## Schulstammdaten Ihrer Schule ansehen

Navigieren Sie zur Webseite SCHULE>SCHULBASISDATEN>SCHULSTAMMDATEN um sich die Schulstammdaten Ihrer Schule anzusehen.

| avigation Schnellsuche | Schule          |                               | Stammdaten Einw      | illigungen                       |
|------------------------|-----------------|-------------------------------|----------------------|----------------------------------|
| Schule                 | Schulnummer     | 10K10                         |                      |                                  |
| Schulbasisdaten        | Schultyp        | Gemeinschaftsschule           | <u>Kommunikation</u> |                                  |
| Schulstammdaten        | Name            | Gemeinschaftsschule 1         | Telefon              | 000000000                        |
| Schulformen            | Schulträger     | Berlin-Marzahn-Hellersdorf    | Telefon 2            | 000000000                        |
| Stufen/Semester        | Schulaitarin    | Herbert Mustermann            | Fax                  | 000000000                        |
| Fächer                 | Schutener.in    |                               | E M-II               | 00000000                         |
| Fächersortierfolge     | Ganztagsangebot | IGGB - teilgebundener Ganzt 4 | E-Mail               |                                  |
| Stundentafel           | Gültig ab       |                               | E-Mail Schulleitung  | sszb@schule.Berlin.de            |
| Zusatzangebote         | Profilwechsel   | •                             | Homepage             | https://www.egovschool-berlin.de |
| Raumbestand            |                 |                               | Einschulungsbereich  | 1099                             |
| Klassen-/Kursgrößen    | Adresse         |                               | Primarstufe          |                                  |
| Personal               | Postleitzahl    | 10115 🔞                       |                      |                                  |
| Schulumfeld            | Ort             | Berlin-Mitte                  | Sekundarstufe I      |                                  |
| Eigene Werte           | Straße          | keine Strasse                 | Sekundarstufe II     |                                  |
| Administration         | Hauspummer      | 23                            |                      |                                  |
| Assistenten            | nausnunnner     | 25                            |                      |                                  |
| chüler                 | Adresszusatz    |                               |                      |                                  |
|                        |                 |                               |                      |                                  |

Die Schulstammdaten in den Bereichen Schule, Adresse und Kommunikation werden in der Senatsverwaltung für Bildung, Jugend und Familie (SenBJF) gepflegt und können in der Berliner LUSD nicht verändert werden

Stand: 25.09.2023 – B9 Schulbasisdaten - Schulstammdaten

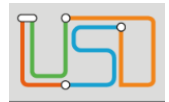

Änderungen Ihrer Kommunikationsdaten müssen Sie über die Senatsverwaltung für Bildung, Jugend und Familie

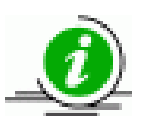

(SenBJF) beantragen.

Wenden Sie sich dazu bitte an das Schulservicezentrum Berlin (SSZB), Tel. 9021 4666 bzw. intern (921) 4666, E-Mail: <u>sszb@schule.berlin.de</u>

Um die Webseite zu verlassen, klicken Sie auf

# Daten zu Ihrem Ganztagsangebot bearbeiten

Die Angaben zum Ganztagsangebot auf der Webseite SCHULE>SCHULBASISDATEN>SCHULSTAMMDATEN können bearbeitet werden.

SCHLIEBEN

- 1. Gehen Sie im Bereich Schule auf das Feld Ganztagsangebot.
- 2. Wählen Sie einen Eintrag aus der Auswahlliste.

| OGB - offenei | Ganztagsbetrieb 🔻                              | Homepage |  |
|---------------|------------------------------------------------|----------|--|
| -             | - Kein Eintrag -                               |          |  |
| GGB           | gebundener Ganztagsbetrieb                     |          |  |
| TGGB          | teilgebundener Ganztagsbetrieb                 |          |  |
| OGB           | offener Ganztagsbetrieb                        |          |  |
| SonstGB       | sonstiger Ganztagsbetrieb                      |          |  |
| GTG           | Ganztagsschule in                              |          |  |
|               | teilgebunden/gebundener Form                   |          |  |
| GTO           | Ganztagsschule in teilgebunden/offener<br>Form |          |  |

3. Tragen Sie in den Feldern **Gültig ab** und **Profilwechsel** das jeweilige Datum ein oder nutzen Sie den Kalender.

Klicken Sie hierfür auf das Symbol

Klicken Sie auf
Klicken Sie auf
SCHLIEBEN

Stand: 25.09.2023 – B9 Schulbasisdaten - Schulstammdaten